Laboratório Municipal de Ibiporã

Lucedata - Impressão de etiquetas de

identificação de amostras biológicas

Página 1 de 5

FLUX 01

Revisão: 00

#### FLUXOGRAMA PARA EMISSÃO DE ETIQUETA:

1)LUCEDATA 2)RECEPÇÃO:

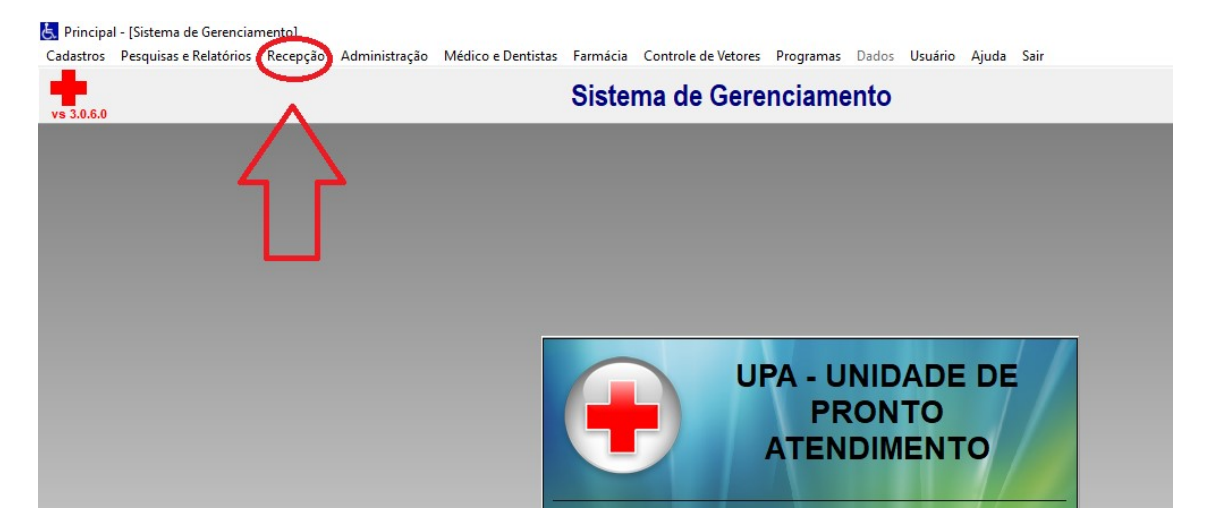

# 3) EXAME /ESPECIALIDADE;4) MANUTENÇÃO EXAME/ ESPECIALIDADE:

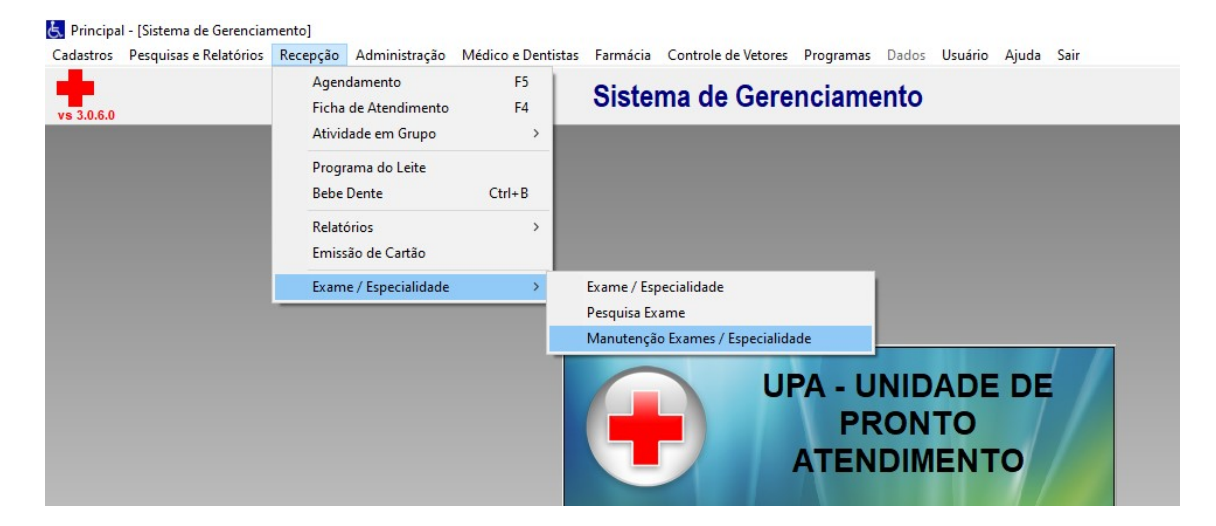

FLUX 01 Revisão: 00

Lucedata - Impressão de etiquetas de identificação de amostras biológicas

5) PREENCHER "UNIDADE", "PERÍODO DE EXAME", "CAD (NOME DO PACIENTE)" + CLICAR "VISUALIZAR":

|         |         |                |                 | Manu            | tomožo do        | Evenee      |              |               |                   |              |
|---------|---------|----------------|-----------------|-----------------|------------------|-------------|--------------|---------------|-------------------|--------------|
| 3.0.6.0 |         |                |                 | wanu            | tençao de        | Exames      |              |               |                   |              |
|         |         |                |                 |                 |                  |             |              |               |                   |              |
|         | Unida   | ide            |                 |                 |                  |             |              |               |                   |              |
|         |         |                |                 |                 |                  | ~           |              |               |                   |              |
|         | Opção   | Período        | Period          | lo do Exame Méd | dico Solicitante |             | Status do Ex | ame           | Prioridade        | Retorno      |
|         | Data d  | ta Solicitação | De:             |                 |                  |             | ~            | ~             | ×                 | ~ ~          |
|         | Nome of | do Paciente    | Ale.            |                 | Exame So         | licitado    |              | Tipo Exame    |                   | -            |
|         |         |                |                 |                 |                  |             | ~            |               | ~ <u>⊻</u> is     | sualizar 🔍 🔪 |
|         | 11.00   |                | Ad Data Name d  | la Decisata     | Data Dadida      | Tine Frieme | Chatura      | Deineida da 1 | Jatama Data (     |              |
|         | Unix    | u. LXame (     | ou. Fac. Nome u | o raciente      | Data Pedido      | Tipo Exame  | Sidius       | Flioridade    | Cetorno Data Ager | AVISAU0      |
|         |         |                |                 |                 |                  |             |              |               |                   |              |

- 6) SELECIONA OS EXAMES (ESTARÃO EM COR ROXA);
- 7) CLICAR EM AGENDAMENTO EXTERNO (PARA IMPRESSÃO):

Laboratório

#### FLUXOGRAMA 01

Municipal de Ibiporã

# Lucedata - Impressão de etiquetas de identificação de amostras biológicas

FLUX 01

Revisão: 00

| D |                  |                | Mar                 | nutenç        | ão de      | Exames             |              |            |             |           | ł       |
|---|------------------|----------------|---------------------|---------------|------------|--------------------|--------------|------------|-------------|-----------|---------|
|   | Unidade          |                |                     |               |            |                    |              |            |             |           |         |
|   | 18 U             | PA - UNIDADE D | E PRONTO ATENDIMENT | 0             |            | $\checkmark$       |              |            |             |           |         |
|   | Opção Período    |                | Período do Exame    | Médico Solici | tante      |                    | Status do Ex | ame        | Prioridad   | ie        | Retorno |
|   | Data da Solicita | ção 🗸          | De: 01/10/2020      |               |            | ~                  |              | ~          |             | ~         |         |
|   | Nome do Pacient  | e              | Ate: 01/10/2024     |               | Exame So   | olicitado          |              | Tipo Exan  | ) Exame     |           |         |
|   | MAI              | RIA DA         |                     |               |            |                    | ~            |            | ~           | Visual    | izar 🔍  |
|   | Unid Exame       | Cód Pac        | Nome do Paciente    |               | ata Dadido | Tino Evama         | Statue       | Drioridada | Patoroo Dat | ta Aganda | Avies   |
|   | 18 22141         | 2000324        | MARIA DA !          |               | 16/04/2023 | HEMOGRAMA COMPLETO | Solicitado   | Alta       | Não         | a Agenda  | Avida   |
|   | 18 22141         | 370 2000324    | MARIA DA            |               | 16/04/2023 | HEMOGRAMA COMPLETO | Solicitado   | Alta       | Não         |           |         |
|   | 18 22142         | 115 2000324    | MARIA JA            |               | 20/04/2023 | HEMOGRAMA COMPLETO | Solicitado   |            | N           |           |         |
|   |                  |                |                     |               |            |                    |              |            |             |           |         |
|   |                  |                |                     |               |            |                    |              |            |             |           |         |

8) "OK" + "SIM":

| Unidade<br>18 UPA - UNIDADE DE PRONTO<br>Opção Periodo<br>Data da Solicitação<br>Asé: 017<br>Nome do Paciente<br>2000324 MARIA DA<br>Data da Agend; Hora :                                                                                                    |                                                         |                                                                                                    | Ma       | iutençao de Exa                                                                                                    | imes                                          |         |            | 1       |
|----------------------------------------------------------------------------------------------------|---------------------------------------------------------|----------------------------------------------------------------------------------------------------|----------|----------------------------------------------------------------------------------------------------|-----------------------------------------------|---------|------------|---------|
| Unid.       Exame       Cód. Pac.       Nome do F         18       18       22141379       200324       MARIA DA         18       22142115       200324       MARIA DA         18       22142115       200324       MARIA DA         INE       2141200       Deseja imprimir a etiqueta?       Interview         INE       Sim       Não       Não         INE       Sim       Não       Não         INE       Sim       Não       Não         INE       Sim       Não       Não | Undi<br>18<br>Deță<br>Data<br>2000<br>Un<br>1<br>1<br>1 | e UPA - UNDADE DE PRONT<br>eriodo Period<br>Solicitação V<br>Paciente<br>4 MARIA DA<br>Exame Cód. Pac. Nome do<br>22141369 2000324 MARIA C<br>22141370 2000324 MARIA C<br>22142115 2000324 MARIA C | Agendame | to de Exame Externo<br>MARIA DA<br>Laboratório :<br>76 LABORATORIO MUNICI<br>410980 BIPORA<br>Data da Ageni : Hora :<br>22/03/20 Confirmação<br>Observa<br>Confirmação<br>Deseja imp<br>Exames :<br>Nr. Ex<br>22/14/3000 18/04/2023 HEMO | PAL  vrimir a etiqueta?  Não  JGRAMA COMPLETO | o Exame | Prioridade | Retorno |

Lucedata - Impressão de etiquetas de identificação de amostras biológicas

### 9) COLOCA O NÚMERO DE ETIQUETAS Q DESEJA IMPRIMIR:

| F      | 22/03/2024               | 16:37      |           |          |          | ridade | Retor    |
|--------|--------------------------|------------|-----------|----------|----------|--------|----------|
| A      | Quantidade de Impressã   | 0          |           |          | ×        | Alta   | Não      |
| A<br>A | Informe quantidade de et | iquetas: 1 |           | OK       | Cancelar | Alta   | Não<br>N |
|        | 22141369                 | 16/04/2023 | HEMOGRAMA | COMPLETO |          | ,      |          |

## 10) APÓS A IMPRESSÃO, OS EXAMES SELECIONADOS FICAM COM O FUNDO NA COR "BRANCA":

| vs 3.0.6.0 | Manutenção de Exames                                                                                                    |                               |                               |                       |  |  |  |  |  |
|------------|----------------------------------------------------------------------------------------------------|-------------------------------|-------------------------------|-----------------------|--|--|--|--|--|
|            | Unidade                                                                                                    |                               |                               |                       |  |  |  |  |  |
|            | 18 UPA - UNIDADE DE PRONTO ATENDIMENTO                                                                                                    |                               |                               |                       |  |  |  |  |  |
|            | Opção Periodo         Periodo do Exame           Data da Solicitação         De:         0/1/10/2020           Até:         01/10/2024         Até: | Médico Solicitante            | Status do Exame               | Prioridade Re         |  |  |  |  |  |
|            | Nome do Paciente           2000324         MARIA D4                                                                                                 | Exame Solicitado              | Tipo Exar                     | ne<br>↓ Visualizar    |  |  |  |  |  |
|            | Unid Exame Cód Pac Nome do Paciente                                                                                                    | Data Dadido - Tino Exame      | Statue Drioridade             | Petorno Data Anenda / |  |  |  |  |  |
|            | 18 22141369 2000324 MARIA DA                                                                                                    | 16/04/2023 HEMOGRAMA COMPLETO | Agend. Exte Alta              | Não                   |  |  |  |  |  |
|            | 18         22141370         2000324         MARIA DAI           18         22142115         2000324         MARIA DAI                               | 20/04/2023 HEMOGRAMA COMPLETO | Solicitado Alta<br>Solicitado | Nao                   |  |  |  |  |  |
|            |                                                                                                    |                               |                               |                       |  |  |  |  |  |

vs 3.0.6.0

Lucedata - Impressão de etiquetas de

FLUX 01

identificação de amostras biológicas

Revisão: 00

# 11) CLICAR COM O BOTÃO DIREITO DO MOUSE EM CIMA DO EXAME – ALTERAR STATUS – SOLICITADO (PARA FICAR ROXO NOVAMENTE):

Principal - [Manutenção de Exames]
Cadastros Pesquisas e Relatórios Recepção Administração Médico e Dentistas Farmácia Controle de Vetores Programas Dados Usuário Ajuda Sair

| Unidade                               |               |                                   |           |             |                    |               |            |         |               |
|---------------------------------------|---------------|-----------------------------------|-----------|-------------|--------------------|---------------|------------|---------|---------------|
| 18                                    | UPA - UNIDAD  | E DE PRONTO ATENDIME              | оти       |             | ~                  |               |            |         |               |
| Opção Período Período do Exame Médico |               |                                   | Médico So | olicitante  |                    | Status do Exa | ame        | Prior   | idade         |
| Data da S                             | olicitação    | De: 01/10/2020<br>Até: 01/10/2024 |           |             | ~                  |               | ~          |         | ~             |
| Nome do F                             | Paciente      |                                   |           | Exame So    | licitado           |               | Tipo Exan  | ne      |               |
| 2000324                               | MARIA DA      |                                   |           |             |                    | ~             |            |         | √ <u>V</u> is |
| Unid.                                 | Exame Cód. P  | ac. Nome do Paciente              |           | Data Pedido | Tipo Exame         | Status        | Prioridade | Retorno | Data Agen     |
| 40                                    | 00444000 0000 |                                   |           | 16/04/2023  | HEMOGRAMA COMPLETO | Agend. Exte   | Alta       | Não     |               |
| AI                                    | terar Status  | Solicitado                        |           | 16/04/2023  | HEMOGRAMA COMPLETO | Solicitado    | Alta       | Não     |               |
| 18                                    | 22142115 2000 | 324 Agendado                      |           | 20/04/2023  | HEMOGRAMA COMPLETO | Solicitado    |            | N       |               |

|                 | Nome                    | Assinatura | Data       |
|-----------------|-------------------------|------------|------------|
| Elaborado por:  | Lilian Mayumi Tanida    |            | 25/03/2024 |
| Aprovado por:   | Eliane Saori O. Takachi |            | 25/03/2024 |
| Implantado por: |                         |            | //         |
| Substitui POP:  |                         |            | I          |
| Revisado por:   |                         |            |            |
| Revisado por:   |                         |            | /          |
| Revisado por:   |                         |            | /          |
| Desativado por: |                         |            | //         |
| Razão:          |                         | 1          | I          |